# **VIP Reference Module**

#### Step by Step Manual:

#### Step: 1

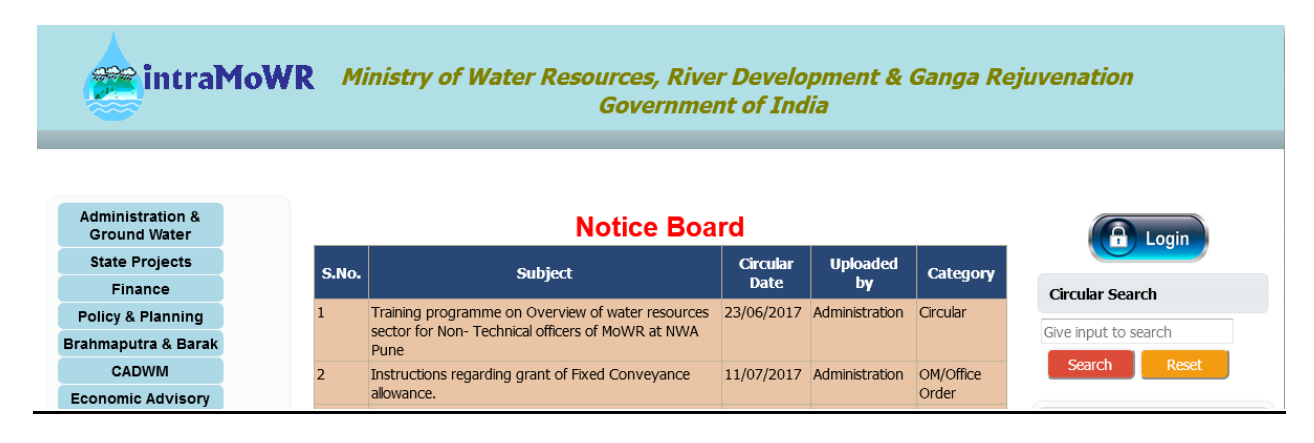

### **Click on login to login**

Step: 2

|               | Login             |
|---------------|-------------------|
| User Id       |                   |
| Password      |                   |
| Enter Captcha | QBMMXB<br>Sign In |

Enter Login Credentials

#### <u>Step: 3</u>

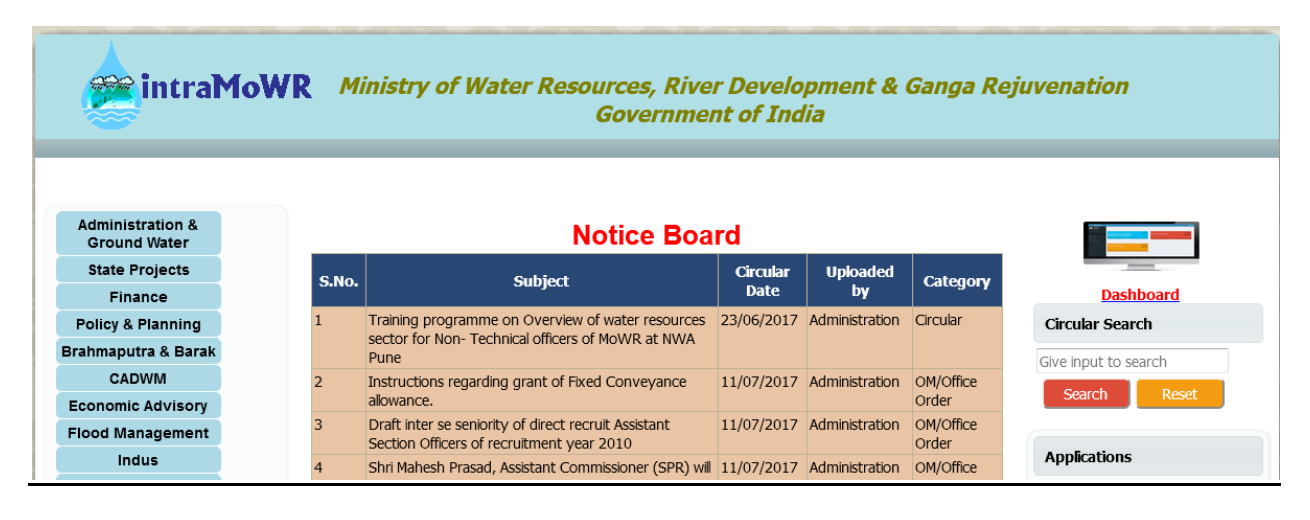

#### Click on Dashboard to enter into dashboard

#### Step: 4

| Welcome              | E                                              | 8                       | admin   |
|----------------------|------------------------------------------------|-------------------------|---------|
| admin<br>Edit Online |                                                |                         |         |
| Menu                 | Admin Circular U                               | load                    |         |
| 🗄 Intra-MOWR         |                                                |                         |         |
| 🆚 DashBoard          | Click here                                     | Click here 🖸            |         |
| % Change Password    |                                                |                         |         |
|                      | VIP References<br>Monitoring System            | and Assets<br>nt System |         |
|                      | Click here 오                                   | Click here 🛇            |         |
|                      |                                                |                         |         |
|                      |                                                |                         |         |
|                      |                                                |                         |         |
|                      |                                                |                         |         |
|                      | Copyright © 2017 Company. All rights reserved. | Versi                   | on: 2.1 |

### **Click on VIP Reference upload module**

Note: Other Modules cannot be accessed without permission

# <u> Step: 5</u>

| ≡       |           |                                  |                                     |                                                                                    |                    |            |             |          | 8             | admin     |
|---------|-----------|----------------------------------|-------------------------------------|------------------------------------------------------------------------------------|--------------------|------------|-------------|----------|---------------|-----------|
|         |           |                                  | VIP Dia<br>Status*<br>Category * SE | ry Reference.<br>Add New VIP Ref<br>PENDING<br>LECT CATEGOR <sup>1</sup><br>Search | Add/Edit<br>erence | 47         |             |          |               |           |
|         | S.No.     | DiaryNo & Date                   | Name & Designation                  | Category                                                                           | Subject            | Edit Forwa | rd Received | Transfer | Update Status |           |
|         | 1         | MIN(WR)/301/VIP/2017,01-Sep-2017 | Test MP,MP(LS)                      | VIP Reference                                                                      | Some ref           | Edit Forwa | rd Received | Transfer | Update Status |           |
|         | 2         | MoS(WR)/27/VIP/2017,04-Sep-2017  | VIP Name,MP (RS)                    | VIP Reference                                                                      | some subject       | Edit Forwa | rd Received | Transfer | Update Status |           |
|         |           |                                  |                                     |                                                                                    |                    |            |             |          |               |           |
| Copyrig | jht © 201 | 6 Company. All rights reserved.  |                                     |                                                                                    |                    |            |             |          | Vers          | sion: 2.0 |

# Click on Add New VIP Reference to upload reference

# Note: VIP Reference only for:

- 1. <u>MIN(WR)</u>
- 2. <u>MOS(WR)</u>
- 3. <u>Secy(WR)</u>

#### <u>Step: 6</u>

| VIP Reference.                                                       | admin 🍪                        |
|----------------------------------------------------------------------|--------------------------------|
| admin<br>Edit Online                                                 | <u>VIP Reference Diary</u>     |
| Menu                                                                 | VIP Reference Diary Form       |
| Intra-MOWR                                                           | Diary Date * 06/09/2017        |
| 🖚 DashBoard                                                          | Reference Address To* SELECT - |
|                                                                      | Category SELECT CATEGORY       |
| Schange Password                                                     | Name* Enter Name               |
| 🖂 VIP Diary                                                          | Designation  Enter Designation |
| 🖹 Status Report                                                      | Address * Enter Address        |
| Disposed Reference Search                                            | Letter No. * Enter Letter No.  |
|                                                                      | Letter Date* Select Date       |
| <ul> <li>Pending Reference Search</li> <li>Diary Register</li> </ul> | Reference Subject *            |
|                                                                      | Browse No file selected.       |
|                                                                      | Upload<br>(.pdf only.)         |
|                                                                      | Save Cancel                    |

# Fill all the mandatory fields (\*) and then click on Save to upload

# <u>Step: 7</u>

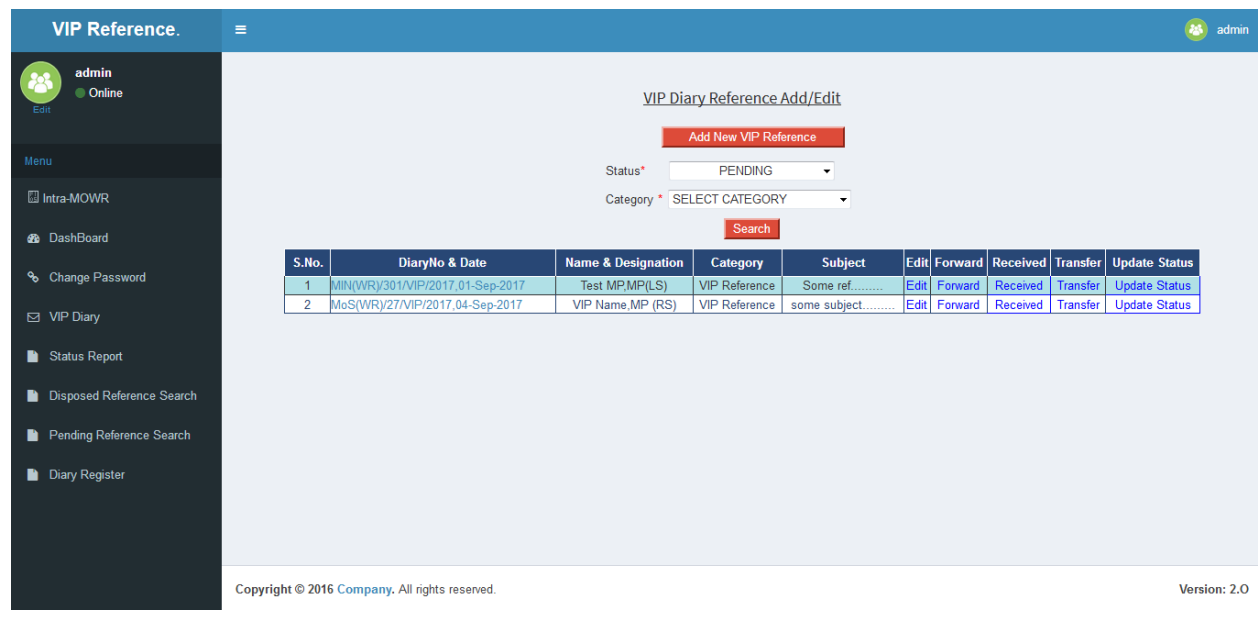

After uploading, VIP Reference can be search

### Note:

- User can "Edit" the VIP Reference
- User can "Forward" the VIP Reference
- User can "Transfer" the VIP Reference
- <u>User can "Update Status" the VIP Reference</u>

### <u>Step: 8</u>

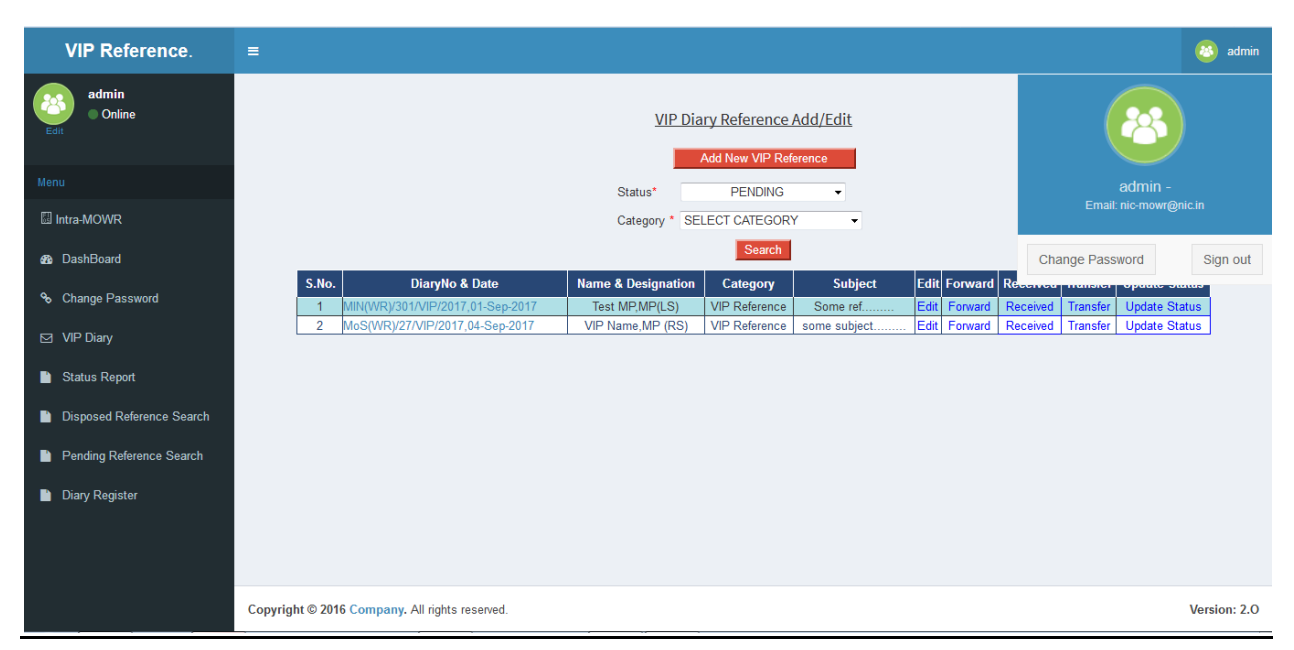

User Can change password and can logout by clicking on right side top corner

# Thank You !!!!!